# Atualização da Documentação do Sistema: Dell™ Latitude™ L400

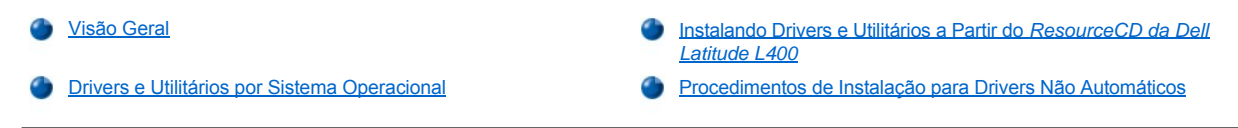

# Visão Geral

Este documento fornece informações sobre a instalação dos drivers e utilitários do sistema do *ResourceCD do Dell Latitude L400*que foi lançado com o seu sistema. Todos os utilitários do computador e todos os drivers dos dispositivos instalados pela Dell estão prontos para serem usados quando você recebe o computador. Não é necessária qualquer instalação ou configuração adicional. Entretanto, caso você precise reinstalar quaisquer um dos drivers ou utilitários, use o *ResourceCD*.

🌃 NOTAS: O ResourceCD também contém o Diagnósticos da Dell e a documentação do sistema do seu sistema.

Se você estiver reinstalando os seguintes drivers, a Dell recomenda a instalação deles nesta ordem:

- 1 Vídeo
- 1 Modem
- 1 Áudio

O computador já está configurado para trabalhar com o APR (Advanced Port Replicator) do Dell Latitude L400.

Para obter mais informações sobre o uso do sistema operacional instalado pela Dell, consulte o guia do usuário do sistema operacional fornecido com o computador.

Você também pode acessar as ferramentas e a documentação do sistema no site de suporte da Dell na Web, em http://support.dell.com (em inglês). Para selecionar seu país, clique no mapa exibido. Na página Welcome to support.dell.com (Bem-vindo ao support.dell.com), digite as informações do sistema para acessar as ferramentas de ajuda e as informações disponíveis do seu sistema.

#### Drivers e Utilitários por Sistema Operacional

A tabela a seguir lista os utilitários e os drivers disponíveis no ResourceCD de cada sistema operacional.

Para todos os drivers e utilitários que mostram "Automático" na tabela, a instalação é um processo altamente automático, bastando seguir alguns prompts na tela. Para instalar esses drivers e utilitários, execute as etapas 1 – 8 do <u>Installing Drivers and Utilities From the Dell Latitude</u> <u>L400 ResourceCD (Instalando Drivers e Utilitários do ResourceCD da Dell Latitude L400)</u> e use a opção **Click to Install (Clicar para instalar)** na etapa 8.

Os drivers que mostram "Consultar procedimento" na tabela exigem um procedimento mais avançado. Para instalar um destes arquivos, consulte o procedimento de instalação fornecido com esse documento.

# Tabela 1. Drivers e Utilitários por Sistema Operacional

| Drivers                               | Windows® 98              | Windows Me               | Windows NT®              | Windows 2000             |
|---------------------------------------|--------------------------|--------------------------|--------------------------|--------------------------|
| Vídeo                                 | Automático               | Automático               | Automático               | Automático               |
| Áudio                                 | Automático               | Automático               | Automático               | Automático               |
| Touch Pad                             | Automático               | Automático               | Automático               | Automático               |
| NIC                                   | Consulte<br>procedimento | Consulte<br>procedimento | Consulte<br>procedimento | Consulte<br>procedimento |
| Modem Interno                         | Automático               | Automático               | Automático               | Automático               |
| CD-ROM                                | Automático               | Automático               | Automático               | Automático               |
| SpeedStep                             | Automático               | Automático               | Automático               | Automático               |
| Wavetable do Software                 | N/A                      | N/A                      | Automático               | N/A                      |
| Atualização do Sistema<br>Operacional | Automático               | Automático               | N/A                      | N/A                      |

| Utilitários         |            |            |            |     |
|---------------------|------------|------------|------------|-----|
| BayManager          | Automático | Automático | Automático | N/A |
| Softex, Placa de PC | N/A        | N/A        | Automático | N/A |
| Softex, APM         | N/A        | N/A        | Automático | N/A |

# Instalando Drivers e Utilitários a Partir do ResourceCD da Dell Latitude L400

Para instalar um driver ou um utilitário a partir do ResourceCD, execute as seguintes etapas:

- 1. Salve o trabalho em todos os programas abertos.
- 2. Insira o *ResourceCD* na unidade de CD-ROM ou DVD-ROM.

Em geral, o CD começa a ser executado automaticamente. Se isso não ocorrer, inicie o Microsoft® Windows Explorer, clique no diretório da unidade de CD-ROM para exibir o conteúdo do CD e, em seguida, clique no arquivo Start.htm.

3. Clique em um botão de idioma para selecionar o idioma da interface do usuário.

A tela System Software (Software do Sistema) é exibida, mostrando uma lista de sistemas operacionais (Software by Operating System [Software por Sistema Operacional]) e uma categoria All Software (Todos os Softwares).

- 4. Em Software by Operating System (Software por Sistema Operacional), clique no seu sistema operacional para exibir uma lista de drivers, um subdiretório Utilities (Utilitários) e um subdiretório Documentation (Documentação).
- 5. Clique no tipo de driver (por exemplo, Áudio) ou no utilitário que você deseja instalar.

Um link é exibido para o driver ou o utilitário específico usado pelo sistema.

- 6. Clique no link para exibir a tela Idiomas.
- 7. Clique no seu idioma escolhido para o driver ou o utilitário (se houver) ou clique em Multiple (Vários).
- 8. Na tela de informações sobre o driver, execute uma das seguintes etapas:
  - Clique no botão Install (Instalar) (se houver) para iniciar a instalação automática. Na caixa de diálogo, selecione Run this program from its current location (Execute este programa a partir de sua localidade atual) e siga os prompts na tela para concluir a instalação.
  - Se não houver nenhum botão Install (Instalar), a instalação automática não é uma opção. Para obter instruções de instalação, clique no link Readme (Leiame) ou vá para o procedimento adequado abaixo.
- V NOTA: Caso seja instruído a navegar para os arquivos do driver, clique no diretório do CD na tela de informações sobre o driver para exibir os arquivos associados com esse driver.

#### Procedimentos de Instalação para Drivers Não automáticos

Para instalar um driver ou um utilitário que mostre "Consultar procedimento" na tabela acima, use o procedimento adequado nessa seção.

# Instalando o Driver de NIC para Windows 98

- 1. Salve o seu trabalho e insira o ResourceCD. Você pode fechar a interface do CD (caso desejar) antes de continuar com o procedimento.
- 2. Clique no botão Start (Iniciar), aponte para Settings (Configurações) e clique em Control Panel (Painel de controle).
- 3. No Control Panel (Painel de controle), clique duas vezes no ícone System (Sistema).
- 4. Na janela System Properties (Propriedades do sistema), clique na guia Device Manager (Gerenciador de dispositivo).
- 5. Clique duas vezes em Other Devices (Outros dispositivos) e, em seguida, clique com o botão direito do mouse em PCI Ethernet Controller (Controlador PCI Ethernet).
- 6. Clique em Properties (Propriedades).
- 7. Clique na guia Driver.
- 8. Clique em Update Driver (Atualizar driver).

A janela Update Device Driver Wizard (Assistente de atualização de driver de dispositivo é exibida.

- 9. Clique em Next (Avançar).
- 10. Selecione Display a list of all the drivers in a specific location, so you can select the driver you want (Exibir uma lista de todos os drivers em uma localidade específica para selecionar o driver desejado) e clique em Next (Avançar).
- 11. Selecione Network Adapters (Adaptadores de rede) e clique em Next (Próximo).
- 12. Clique em Have Disk (Com disco).
- 13. Digite o indicador de unidade do CD (por exemplo, d:\) e clique em Browse (Navegar).
- 14. No campo Drive (Unidade), navegue para o subdiretório Network (Rede), clique duas vezes nele e na pasta R21083 e clique em OK.
- 15. Na caixa de diálogo Install From Disk (Instalar a partir do disco), que verifica o diretório selecionado, clique em OK.
- 16. Verifique se o PCI Ethernet Controller (Controlador PCI Ethernet) está selecionado e clique em OK.

Se o sistema exibir uma mensagem Cannot find file (Não é possível encontrar o arquivo), navegue de volta para a pasta R21083 e clique em OK.

- 17. Quando o Update Device Driver Wizard (Assistente de atualização de driver de dispositivo) verifica a localidade do driver, clique em Next (Avançar).
- Caso seja solicitado, insira o CD do sistema operacional do Windows 98. Caso sejam solicitados certos arquivos do Windows 98, clique em OK para especificar a localidade dos arquivos no CD do Windows 98. (Você talvez precise navegar no CD para localizar os arquivos.)
- 19. Quando você receber a mensagem informando que a instalação do software foi concluída, clique em Finish (Terminar).
- 20. Ao ser solicitado a reiniciar o sistema, remova o CD do sistema operacional e clique em Yes (Sim).

#### Instalando o Driver de NIC para Windows 2000

- 1. Salve o seu trabalho e insira o ResourceCD. Você pode fechar a interface do CD (caso desejar) antes de continuar com o procedimento.
- 2. Clique no botão Start (Iniciar), aponte para Settings (Configurações) e clique em Control Panel (Painel de controle).
- 3. No Control Panel (Painel de controle), clique duas vezes no ícone System (Sistema).
- 4. Na janela System Properties (Propriedades do sistema), clique na guia Hardware.
- 5. Clique em Device Manager (Gerenciador de dispositivo)
- 6. Clique duas vezes em Network Adapters (Adaptadores de rede) e, em seguida, clique com o botão direito do mouse em PCI Ethernet Controller (Controlador PCI Ethernet).
- 7. Clique em Properties (Propriedades).
- 8. Clique na guia Driver.
- 9. Clique em Update Driver (Atualizar driver).

A janela Update Device Driver Wizard (Assistente de atualização de driver de dispositivo) é exibida.

- 10. Clique em Next (Avançar).
- 11. Selecione Display a list of all the drivers in a specific location, so you can select the driver you want (Exibir uma lista de todos os drivers em uma localidade específica para selecionar o driver desejado) e clique em Next (Avançar).
- 12. Selecione Network Adapters (Adaptadores de rede) e clique em Next (Próximo).
- 13. Clique em Have Disk (Com disco).
- 14. Digite o indicador de unidade do CD (por exemplo,  $d: \)$  e clique em **Browse (Navegar)**.
- 15. Navegue para o subdiretório Network (Rede), clique duas vezes nele e na pasta R21083 e clique em Open (Abrir).
- 16. Na caixa de diálogo Install From Disk (Instalar a partir do disco), que verifica o diretório selecionado, clique em OK.
- 17. Verifique se o PCI Ethernet Controller (Controlador PCI Ethernet) está selecionado e clique em Next (Avançar).
- 18. Quando o Update Device Driver Wizard (Assistente de atualização de driver de dispositivo) verifica a localidade do driver, clique em Next (Avançar).
- 19. Quando você receber a mensagem informando que a instalação do software foi concluída, clique em Finish (Terminar).

- 20. Na tela 3Com , clique em Close (Fechar).
- 21. Remova o CD e reinicie o sistema.

# Instalando o Driver de NIC para Windows Me

- 1. Salve o seu trabalho e insira o ResourceCD. Você pode fechar a interface do CD (caso desejar) antes de continuar com o procedimento.
- 2. Clique no botão Start (Iniciar), aponte para Settings (Configurações) e clique em Control Panel (Painel de controle).
- 3. No Control Panel (Painel de controle), clique duas vezes no ícone System (Sistema).
- WNOTA: Para ver o ícone System (Sistema), talvez você precise clicar no link View all control panel options (Exibir todas as opções do painel de controle) no lado esquerdo da tela.
- 4. Na janela System Properties (Propriedades do sistema), clique na guia Device Manager (Gerenciador de dispositivo).
- 5. Clique duas vezes em Network Adapters (Adaptadores de rede) e, em seguida, clique com o botão direito do mouse em PCI Ethernet Controller (Controlador PCI Ethernet).
- 6. Clique em Properties (Propriedades).
- 7. Clique na guia Driver.
- 8. Clique em Update Driver (Atualizar driver).

A janela Update Device Driver Wizard (Assistente de atualização de driver de dispositivo) é exibida.

- 9. Selecione Specify the location of the driver (Advanced) (Especificar a localização do driver (Avançado)).
- 10. Clique em Next (Avançar).
- 11. Clique para desmarcar Removable Media (Mídia removível) e clique para marcar Specify a location (Especificar uma localização).
- 12. Digite o indicador de unidade do CD (por exemplo, d:\) e clique em Browse (Navegar).
- 13. Navegue para o subdiretório Network (Rede), clique duas vezes nele e na pasta R21083 e clique em OK.
- 14. Na caixa de diálogo Update Device Driver (Atualizar o driver de dispositivo), clique em Next (Avançar).
- 15. Verifique se o PCI Ethernet Controller (Controlador PCI Ethernet) está selecionado e clique em Next (Avançar).
- 16. Quando o Update Device Driver Wizard (Assistente de atualização de driver de dispositivo) verifica a localidade do driver, clique em Next (Avançar).
- 17. Para verificar e aceitar o nome do driver, clique em Next (Avançar).
- 18. Quando você receber a mensagem informando que a instalação do software foi concluída, clique em Finish (Terminar).
- 19. Ao ser solicitado a reiniciar o sistema, remova o CD do sistema operacional e clique em Yes (Sim).

# Instalando o Driver de NIC para Windows NT

NOTAS: Para usar o ResourceCD do Dell Latitude L400 com o Windows NT, você deve ter o Internet Explorer 4.x instalado no computador. Como o Windows NT é lançado com o Internet Explorer 3.x instalado, você deve instalar o IE4.x antes de tentar instalar os drivers do ResourceCD. O CD de instalação do Internet Explorer 4.0 é lançado com o sistema.

O procedimento a seguir supõe que você esteja configurando o sistema para acessar uma rede pelo NIC embutido do computador usando o protocolo TCP/IP. Para outras configurações de rede, consulte a documentação do Windows NT.

- 1. Salve o seu trabalho e insira o ResourceCD. Você pode fechar a interface do CD (caso desejar) antes de continuar com o procedimento.
- 2. Clique duas vezes no ícone My Computer (Meu computador), no Control Panel (Painel de controle) e duas vezes no ícone Network (Rede).
- 3. Na caixa de diálogo Network Configuration (Configuração de rede), clique em Yes (Sim) para instalar o Windows NT Networking.
- Na caixa de diálogo Network Selection (Seleção de rede), clique em Next (Avançar) para aceitar o Wired to Network (Ligado à rede) (o padrão).
- 5. Clique em Start Search (Iniciar pesquisa).
- 6. Clique em Select from list (Selecionar na lista).

- 7. Clique em Have Disk (Com disco).
- 8. Use o Windows NT Explorer para identificar o caminho do driver de rede no ResourceCD (por exemplo, d:\network\R21083).
- 9. Feche o Windows NT Explorer e digite o caminho no espaço fornecido e clique em OK.
- 10. Na caixa de diálogo Select OEM Option (Selecionar opções de OEM), clique em OK para aceitar o 3Com Etherlink PCI NIC.
- 11. Clique em Next (Avançar).
- 12. Para aceitar o protocolo TCP/IP, clique em Next (Avançar).
- 13. Selecione Network Adapters (Adaptadores de rede) e clique em Next (Próximo).
- 14. Quando você vir a mensagem informando que o Windows NT está pronto para instalar o software, clique em Next (Avançar).
- 15. Na caixa de diálogo Windows NT Setup (Configuração do Windows NT), insira o CD do Windows NT, digite d:\I386 (onde d: é o indicador da unidade) e clique em Continue (Continuar).
- 16. Siga as instruções para configurar a rede.
- 17. Quando você receber a mensagem informando que a instalação do Networking foi concluída, clique em Finish (Terminar).
- 18. Clique em Yes (Sim) para reiniciar o computador.

As informações contidas neste documento estão sujeitas a alterações sem aviso prévio. © 2001 Dell Computer Corporation. Todos os direitos reservados.

É proibida a reprodução sem permissão por escrito da Dell Computer Corporation.

Marcas comerciais utilizadas neste texto: Dell e Latitude são marcas comerciais da Dell Computer Corporation; Microsoft e Windows são marcas comerciais registradas da Microsoft Corporation. 3Com é uma marca registrada da 3Com Corporation.

Outros nomes e outras marcas comerciais podem ser usados neste documento, referindo-se às empresas que reivindicam as marcas e os nomes, ou seus produtos. A Dell Computer Corporation renuncia ao direito de qualquer participação em nomes e marcas comerciais que não sejam de sua propriedade.

Lançamento inicial: 5 de janeiro de 2001

Rev. A00-00